# Step –By-Step: How to Make a CPS Online Profile

NATIONAL CHILD PASSENGER SAFETY CERTIFICATION

A Program of Safe Kids Worldwide September 2013

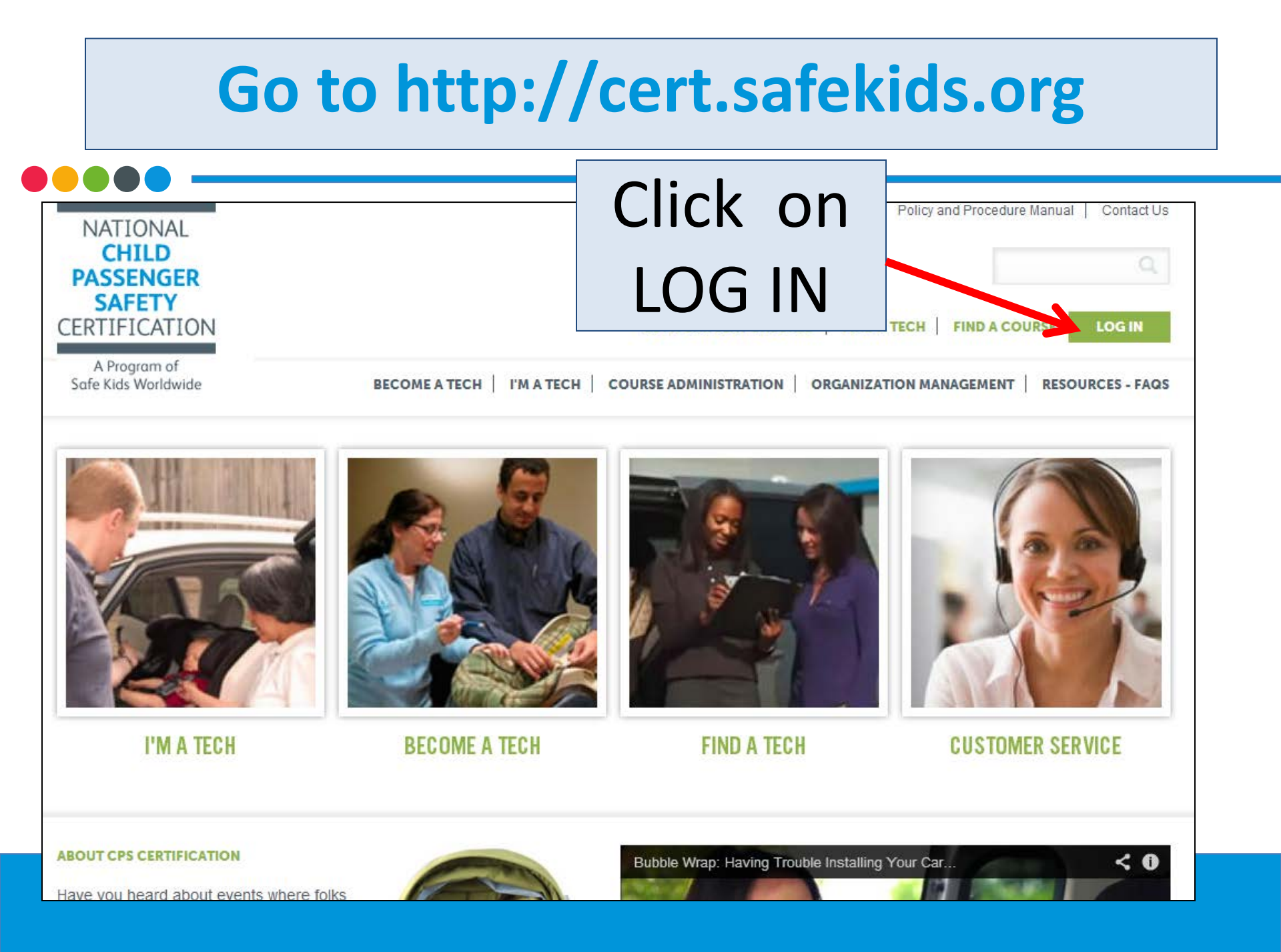

### Click on CPS Tech/Tech To Be

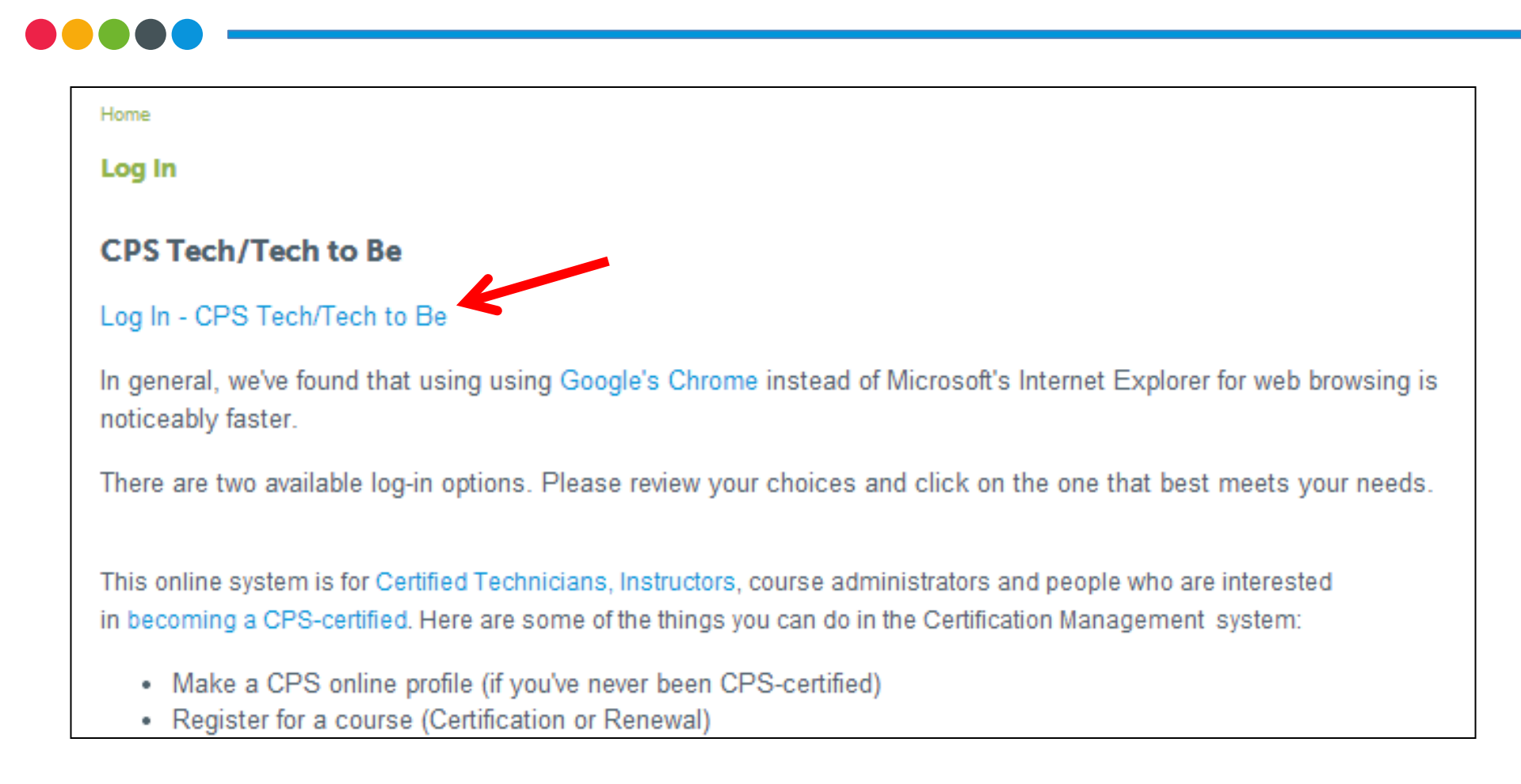

## Log In

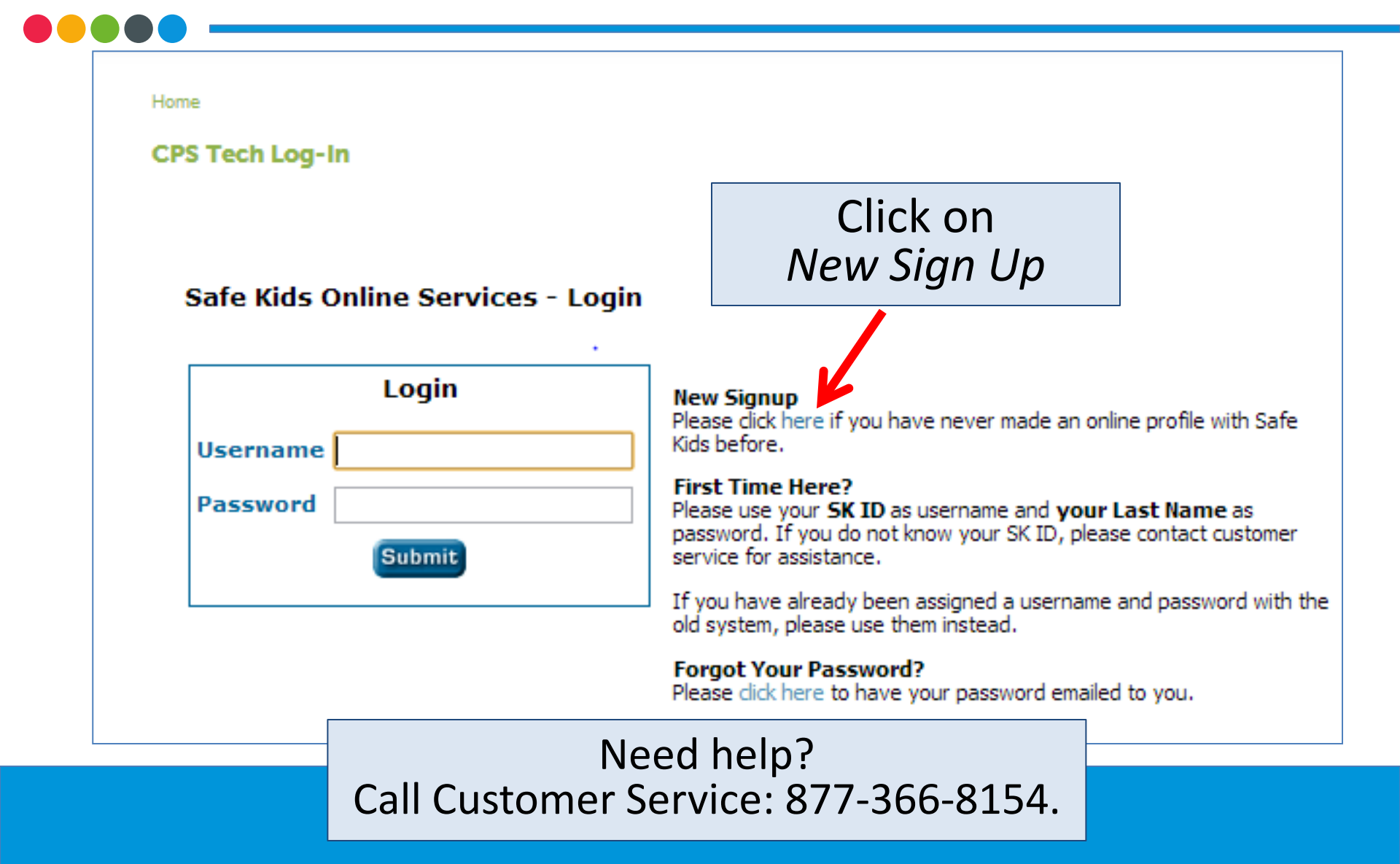

### **Identity Yourself**

#### **New Profile**

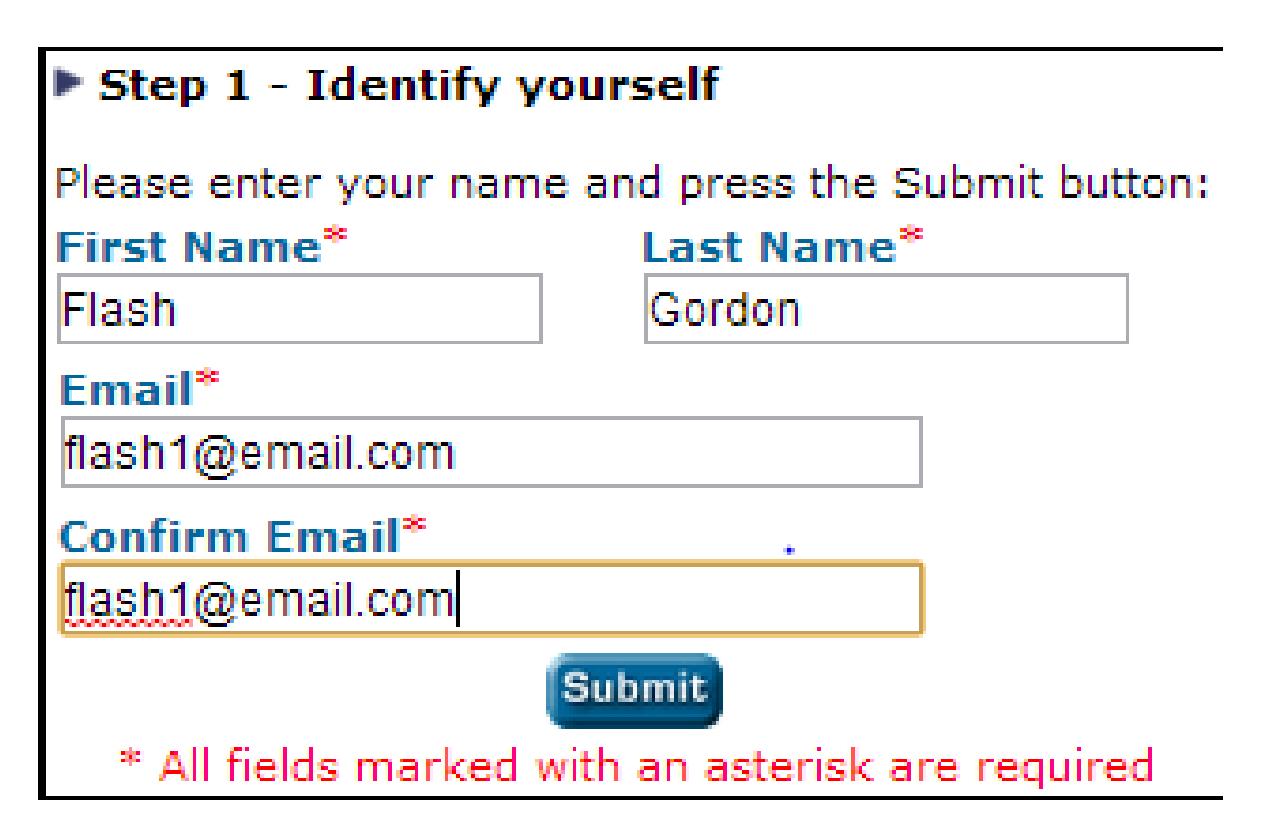

### Confirmation

### New Profile

#### New Profile

Flash Gordon, We did not find a matching record using your name and email address.

If you believe that you are already in the system, please contact customer service for your username and password or please click **here** to create your new online profile.

Click on *here* 

| First Name*<br>Flash                                                           | MI Last Gordo                                                             | Name* 9                                                               | Suffix                          | 7                                                        |                                                                | Enter                        |   |
|--------------------------------------------------------------------------------|---------------------------------------------------------------------------|-----------------------------------------------------------------------|---------------------------------|----------------------------------------------------------|----------------------------------------------------------------|------------------------------|---|
| Contact Info —                                                                 |                                                                           | [                                                                     |                                 |                                                          | _                                                              |                              |   |
| Work Phone*                                                                    | Home Phone                                                                | Fax                                                                   |                                 |                                                          | info                                                           | rmation                      | - |
| 202-555-1212                                                                   |                                                                           | 202-393-2972                                                          |                                 |                                                          |                                                                |                              |   |
| Primary Email*                                                                 |                                                                           |                                                                       |                                 |                                                          |                                                                |                              |   |
| flash1@email.cor                                                               | n                                                                         |                                                                       |                                 |                                                          |                                                                |                              |   |
| NOTE: Most email of<br>passwords or test so<br>already have a unique<br>Vahoo. | communication is pers<br>cores. Because of this<br>ue address, please cor | onalized and may co<br>, every individual mu<br>isider creating an ac | ntain se<br>ist have<br>count w | ensitive informa<br>a unique e-mai<br>vith a free provid | tion such as usern<br>I address. If you d<br>er such as Hotmai | ames,<br>o not<br>il or      |   |
| Company Type <sup>®</sup><br>Self-employed                                     | * Work w<br>Yes •                                                         | ith Safe Kids Co                                                      | alitior                         | n*                                                       |                                                                |                              |   |
| Official Mailing A                                                             | ddress                                                                    |                                                                       |                                 |                                                          |                                                                |                              |   |
| Address Type<br>Business 👻                                                     |                                                                           |                                                                       |                                 |                                                          |                                                                |                              |   |
| Company*                                                                       |                                                                           |                                                                       |                                 |                                                          | Native Haw                                                     | alian/ Pacific Islan 🔲 Other |   |
| Super Friends                                                                  |                                                                           |                                                                       |                                 |                                                          | Undeclared                                                     | White                        |   |
| Position                                                                       |                                                                           |                                                                       |                                 |                                                          |                                                                |                              |   |
|                                                                                |                                                                           |                                                                       |                                 |                                                          |                                                                | Submit Reset                 |   |
| Street Address                                                                 | (No PO Box)*                                                              |                                                                       |                                 |                                                          |                                                                |                              |   |
| 123 East Main Str                                                              | eet                                                                       |                                                                       |                                 |                                                          |                                                                | Return to Main Menu          |   |
| Line 2 (Suite /                                                                | Apt# / Floor / PO                                                         | Box)                                                                  |                                 |                                                          |                                                                |                              |   |
| Suite 5A                                                                       |                                                                           |                                                                       |                                 | <u> </u>                                                 |                                                                | At the bottom, click o       | n |
| City*                                                                          | State *                                                                   |                                                                       |                                 | Zip*                                                     | _                                                              | SUBMIT when you ar           | е |
| The City                                                                       | DC-Dis                                                                    | trict Of Columbia                                                     | •                               | 20004                                                    | ]                                                              | done.                        |   |
| If outside US & Ca                                                             | nada you may enter                                                        | your city and state                                                   | inform                          | ation in the Cit                                         | v                                                              |                              |   |

### You're done!

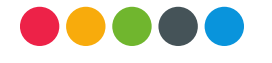

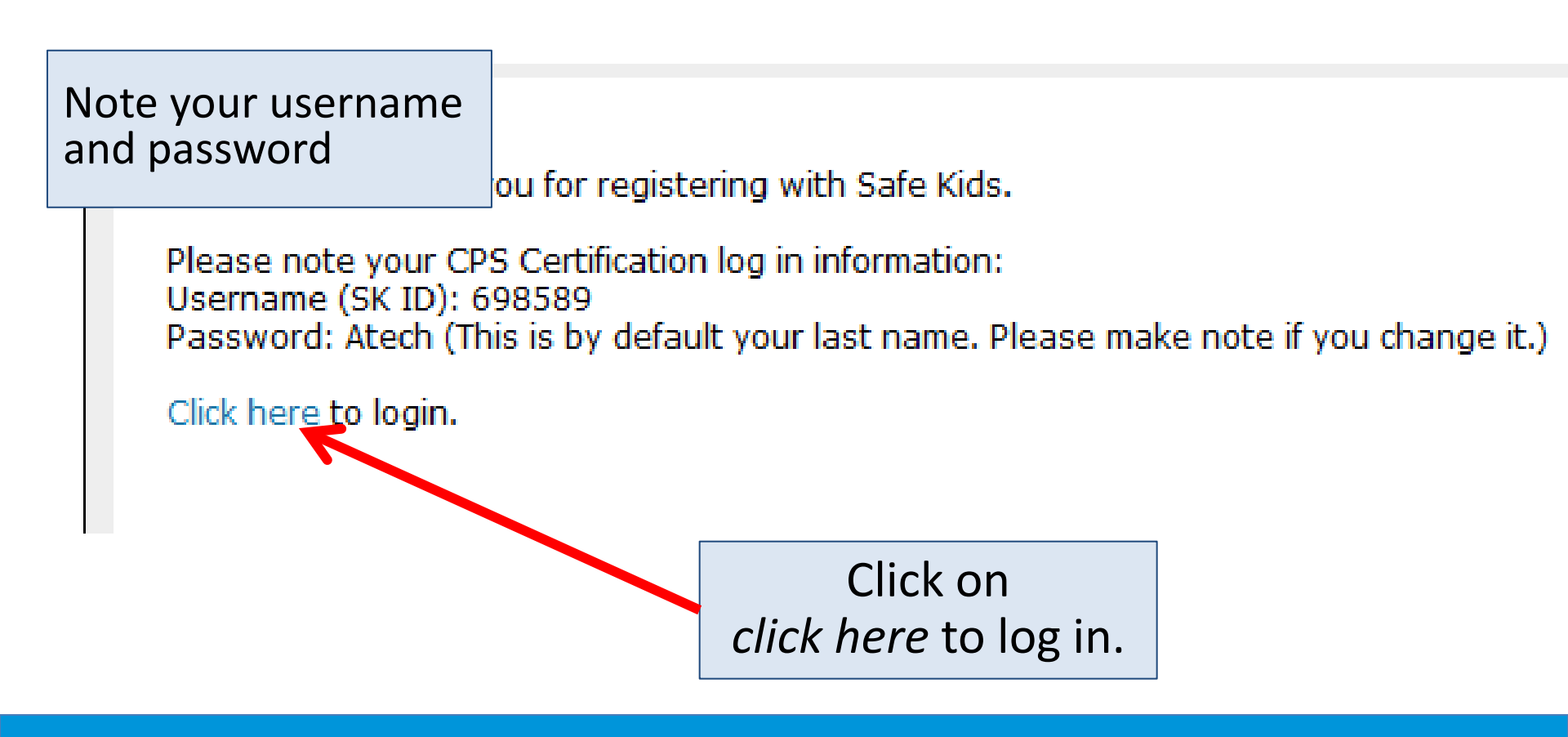

### **CPS Online Profile**

| Flash Gordon<br>→ YOUR CERTIFICATION STATUS                                                                                                    |                                                           |
|----------------------------------------------------------------------------------------------------|-----------------------------------------------------------|
| Official Mailing Address<br>Super Friends<br>123 East Main Street<br>Suite 5A<br>The City, DC 20004<br>Work Phone: 202-555-1212<br>Fax: 202-393-2972 | Status: Contac<br>Posted: No<br>Cert ID:<br>SK ID: 718566 |
| rimary E-mail: flash1@email.com                                                                                                    |                                                           |
| Posted Address<br>Audit:                                                                                                    | Posted Phone:<br>Posted E-mail:                           |
| → ACTION ITEMS                                                                                                    |                                                           |
| <ol> <li>Find/Register For a Course</li> <li>View Course Registration History</li> </ol>                                                             |                                                           |
| <ol> <li>Update Organization Affiliation</li> <li>Update Profile and Contact Information</li> </ol>                                                  |                                                           |
| <ol> <li>Change Your Username</li> <li>Change Your Password</li> <li>Logout</li> </ol>                                                               |                                                           |

**Need help?** 

### (877) 366-8154

### cps.certification@safekids.org

Certification-related information

is available at <a href="http://cert.safekids.org">http://cert.safekids.org</a>